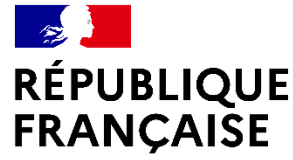

Liberté Égalité Fraternité

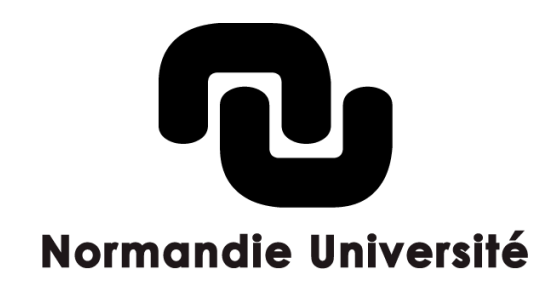

# Atelier créer un baromètre science ouverte pour son unité de recherche

OAW 2023 – journée des référents HAL Normands

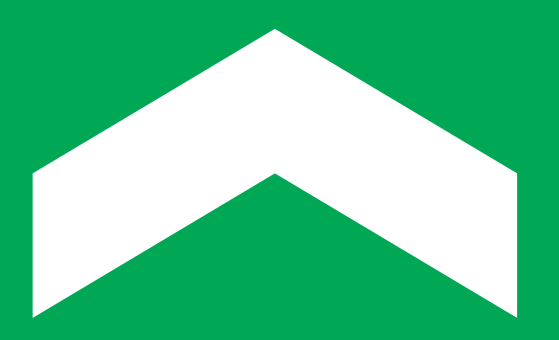

16 novembre 2023

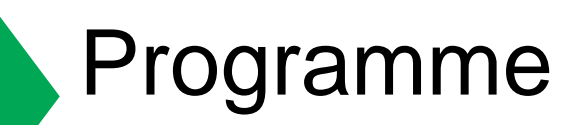

- Présentation du baromètre pour la science ouverte : historique et fonctionnement
- > Les sources de données
- > Finalisation de la liste de DOI avec le notebook jupiter

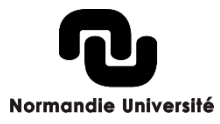

# Présentation du BSO

> Première édition en 2019

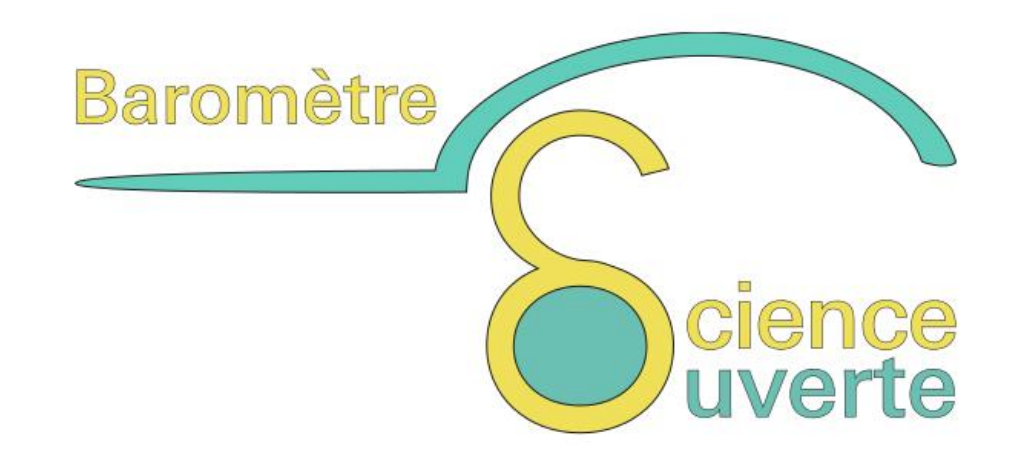

- > **Objectif :** mesurer l'accès ouvert des publications françaises et sa progression par type d'accès (voie dorée et voie verte) et par discipline.
- Réalisé par le MESRI. Indicateur important dans le cadre du Plan national pour la science ouverte, dont le pilier n° 1 est l'ouverture des publications.
- > Fonctionnement : liste de publications possédant un DOI dont l'un des auteurs à une affiliation française. L'information sur l'ouverture provient d'Unpaywall.
- > Publication du nouveau baromètre une fois par an

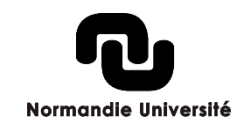

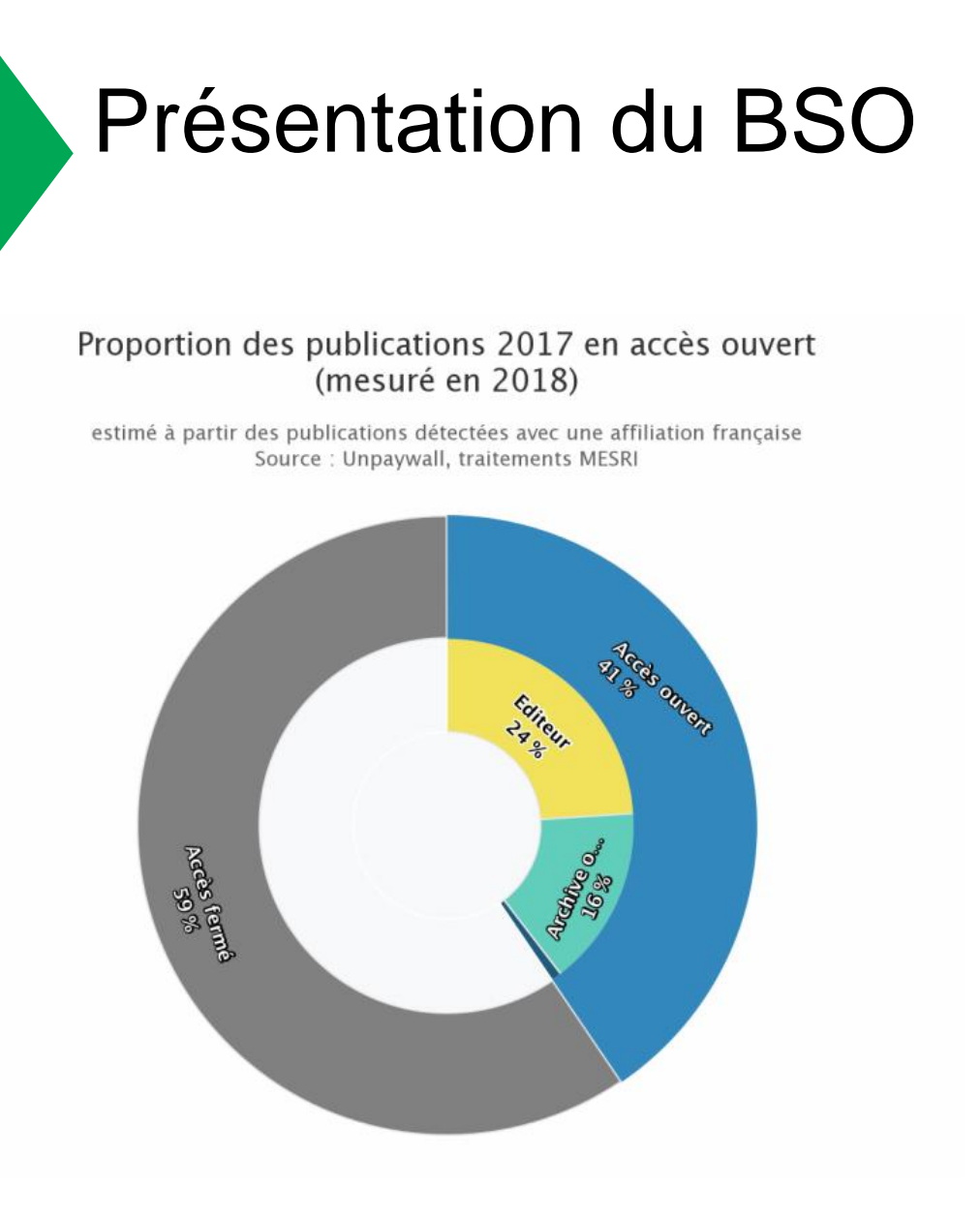

#### Taux d'accès ouvert aux publications 2017 par discipline (mesuré en 2018)

estimé à partir des publications détectées avec une affiliation française Source : Unpaywall, traitements MESRI

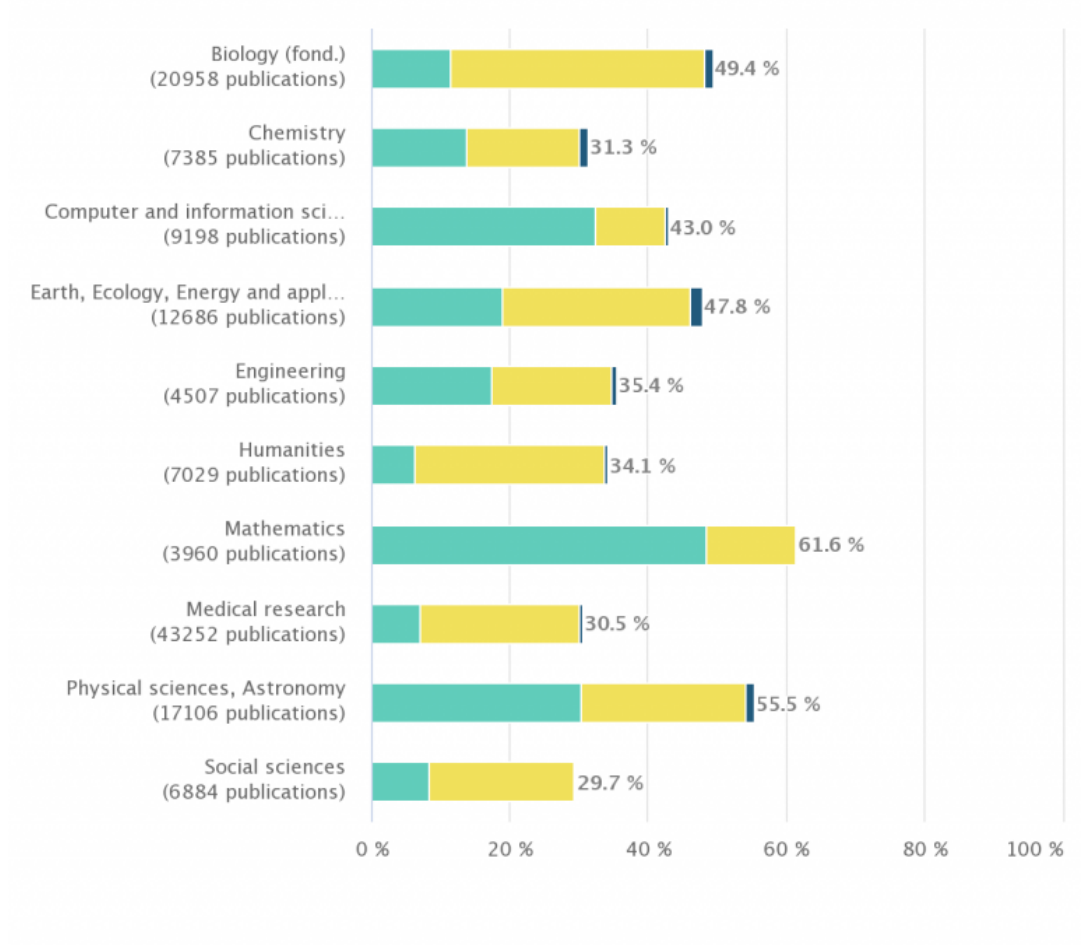

#### Type d'hébergement

Archive ouverte – Editeur

Non connu

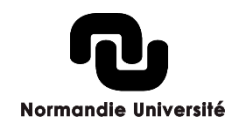

https://www.ouvrirlascience.fr/41-de-publications-francaises-en-acces-ouvert/

## Nouvelle version du BSO en 2021

> Deux baromètres : général et spécifique Santé (suite au Covid)

> Données mises à jour tous les trimestres

 De nouveaux indicateurs (modèle économique des revues) et nouveaux graphiques (voie privilégiée par discipline)

> Faciliter la mise en place de « baromètres locaux » > expérimentation

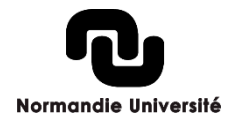

Taux d'accès ouvert des publications scientifiques françaises parues durant l'année précédente par date d'observation

#### Nouvelle version du BSO en 2021

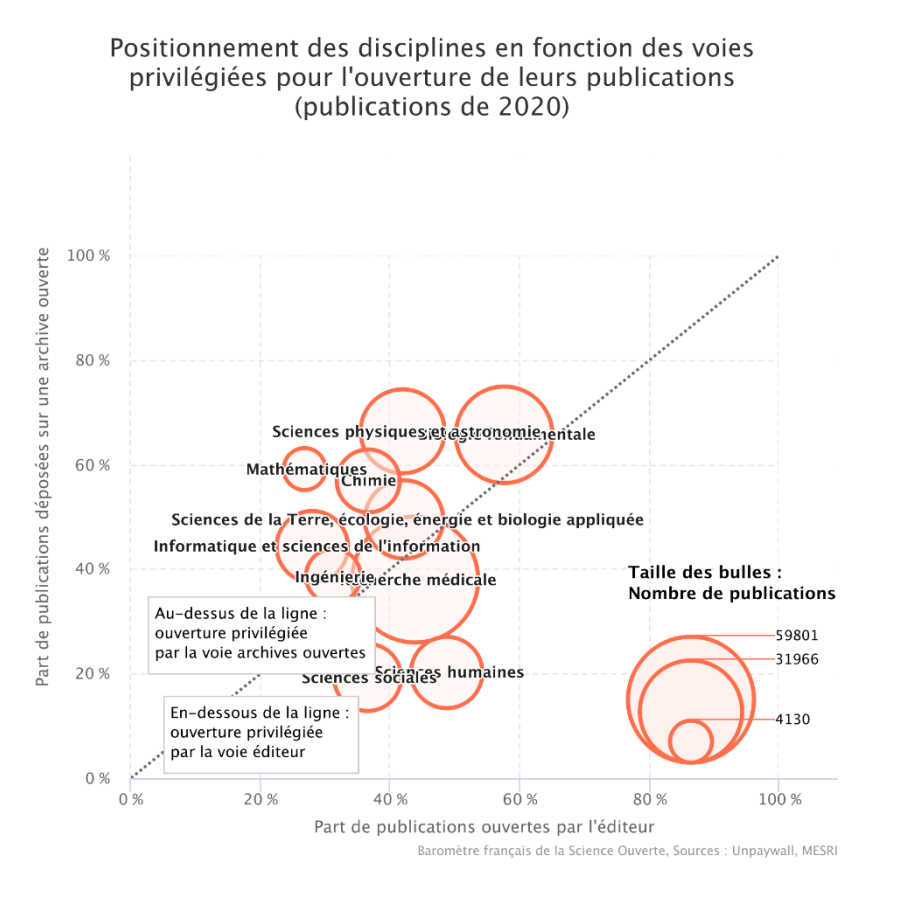

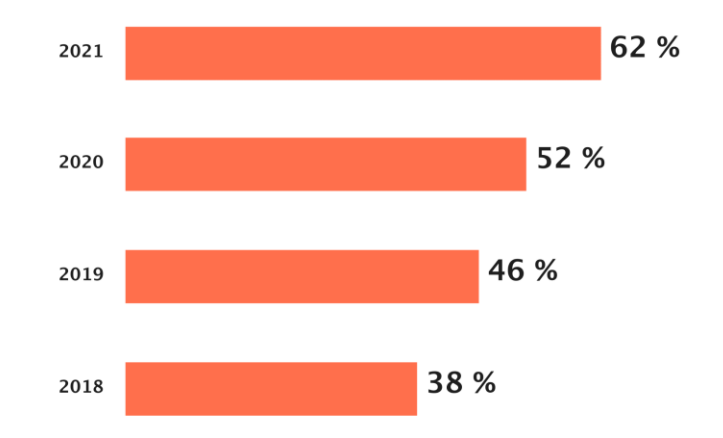

Baromètre français de la Science Ouverte, Sources : Unpaywall, MESRI

#### Répartition des modèles économiques pour les articles parus en 2020 et diffusés en accès ouvert par leur éditeur

| Gold full APC<br>43 % | Autre<br>28 %   |                |
|-----------------------|-----------------|----------------|
|                       | Hybride<br>19 % | Diamant<br>9 % |

Baromètre français de la Science Ouverte, Sources : Unpaywall, HAL, MESR,

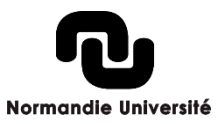

https://barometredelascienceouverte.esr.gouv.fr/publications/editeurs?id=publishers.type-ouverture

# Nouvelle version du BSO en 2023

> De nouveaux indicateurs sont proposés en 2023 :

- thèses de doctorat
- données de la recherche
- codes et logiciels
- pour les publications, option possible sur l'intégration des dépôts dans HAL

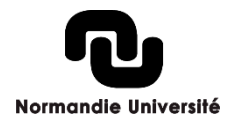

# Baromètre : déclinaisons locales

Le code du baromètre national étant librement accessible, il a été repris en 2020 par l'Université de Lorraine pour proposer une déclinaison des indicateurs à l'échelle de cet établissement.

https://scienceouverte.univ-lorraine.fr/barometre-lorrain-de-la-scienceouverte/

 Le code lorrain a été conçu pour être réutilisable par d'autres établissements ou structure de recherche en France (notebook Jupiter)

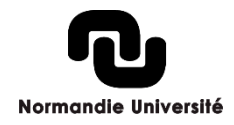

# Baromètre : déclinaisons locales

> Une première expérimentation du baromètre normand en 2020 :

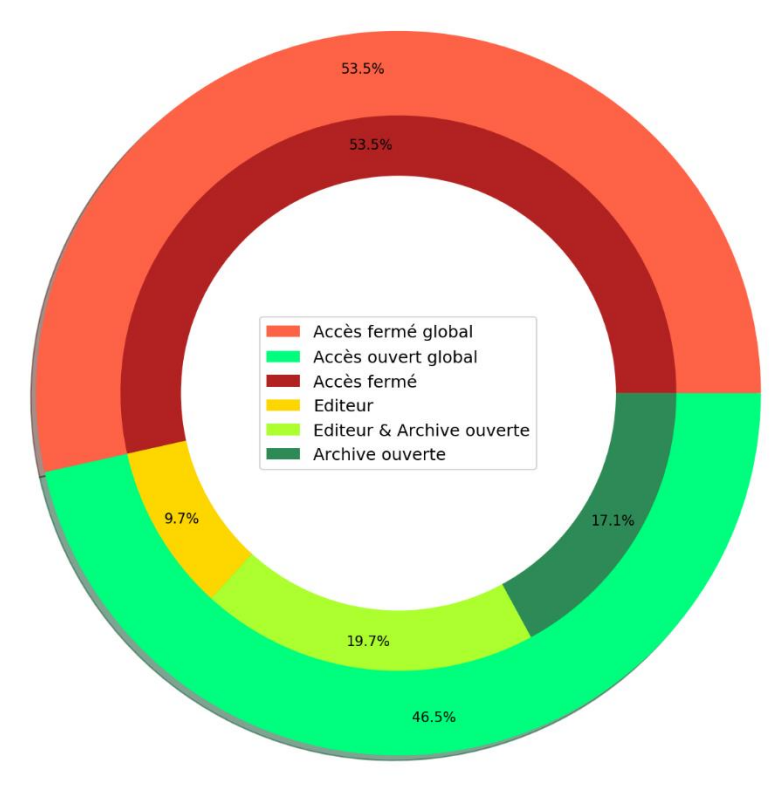

Proportion des publications 2018 en accès ouvert (mesuré en 2020)

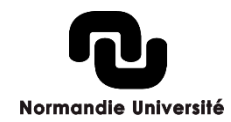

#### Baromètre : déclinaisons locales

#### > Version validée et valorisée pour l'édition 2022 :

Normandie Université (NU) : Taux d'accès ouvert des publications scientifiques de NU, avec un DOI Crossref, parues durant l'année précédente par année d'observation

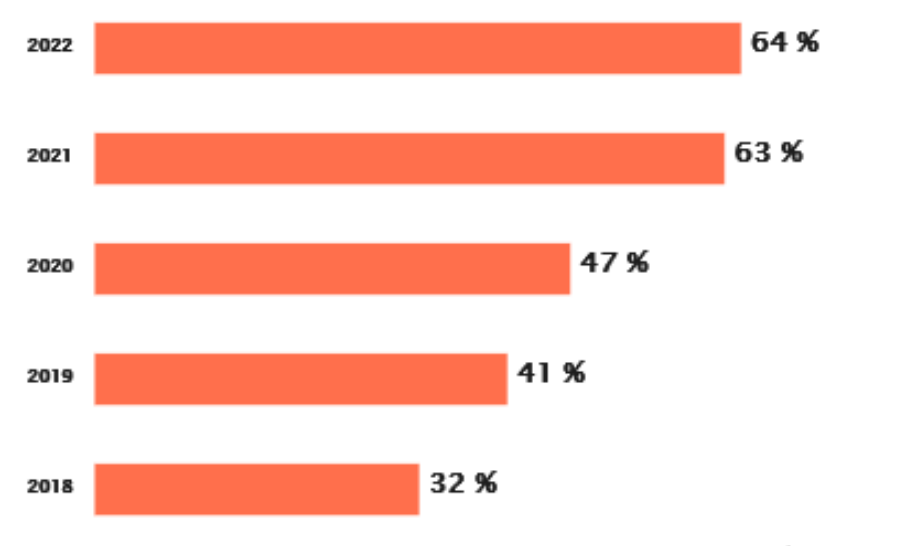

Earomètre français de la Science Ouverte - CC-EY MESR.

#### Commentaire

Ce graphique présente, pour chaque date d'observation depuis 2018, le taux d'accès ouvert des publications scientifiques de NU, avec un DOI Crossref, parues durant l'année précédente. Ainsi, 63 % des publications scientifiques de NU, avec un DOI Crossref, publiées en 2020 étaient en accès ouvert en 2021 (date d'observation). Et 64 % des publications scientifiques de NU, avec un DOI Crossref, publiées en 2021 étaient ouvertes en 2022. Le taux d'accès a donc augmenté de 1 point(s) en une année seulement.

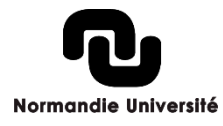

# Baromètre local : fonctionnement

> La première étape : constituer une liste de DOI. Pour cela :

- Définir un périmètre : ComUE, établissement, laboratoire
- Définir un périmètre de temps : à partir de quand ? Exploiter des sources de données pour obtenir un corpus le plus exhaustif possible
- Passer les données par le Notebook de l'université de Lorraine pour avoir une liste globale de DOI dédoublonnée
- La seconde étape : transmettre la liste au BSO national (format CSV ou Excel)
  - L'équipe du BSO national pourra exploiter la liste de DOI et transmettre les graphiques qui en découlent
  - Intégration possible ensuite dans des rapports ou sites web

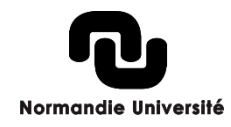

## Baromètre local : le périmètre

Indicateur qui peut être créé à l'échelle d'une unité de recherche ou d'une fédération de recherche, même si certains graphiques seront sans doute moins exploitables (disciplines notamment).

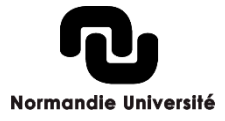

## Baromètre local : le périmètre de temps

> Le BSO national recommande de remonter au moins à 2017 (possible jusque 2013).

Pour le BSO normand, nous sommes remontés à la création du portail HAL : en 2017

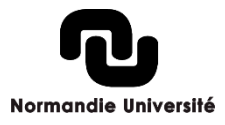

## Baromètre local : les thèses de doctorat

> Il faut fournir : un code établissement et/ou une liste des NNT.

#### > Fonctionnement en Normandie :

Code établissement global pour le doctorat en Normandie : NORM

Chacun des 4 établissements inscrivant des doctorants à une déclinaison du code :

- > Univ. Rouen = YYYYNORMRXXX
- > Univ. Caen = YYYYNORMCXXX
- > Univ. Le Havre = YYYYNORMLHXX
- > INSA = YYYYNORMIRXX

Une liste des NNT est constituable à partir de theses.fr.

En utilisant la recherche avancée et en filtrant sur Etablissement de soutenance : « Normandie » et labratoire ou équipe de recherche « Nom du laboratoire » par exemple + les thèses soutenues

Un export CSV est ensuite possible. Il suffit de nettoyer le fichier en ne conservant que la colonne contenant les NNT.

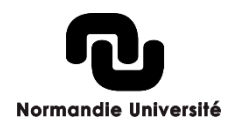

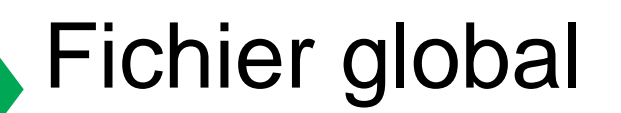

> Exemple pour l'INSA de Rouen :

| doi                            | hal_struct_id | hal_coll_code | hal_id | nnt_etab | nnt_id       |
|--------------------------------|---------------|---------------|--------|----------|--------------|
| 10.1016/j.chemgeo.2016.10.031  | 301288        | INSA-ROUEN    |        |          | 2021NORMIR10 |
| 10.1371/journal.pone.0168349   |               |               |        |          | 2021NORMIR07 |
| 10.1016/j.jpowsour.2016.10.037 |               |               |        |          | 2021NORMIR08 |
| 10.1016/j.jpowsour.2016.10.035 |               |               |        |          | 2021NORMIR09 |
| 10.1021/acs.jpcc.6b09974       |               |               |        |          | 2021NORMIR06 |
| 10.1021/acs.jpcb.6b09664       |               |               |        |          | 2020NORMIR01 |

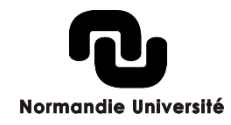

## Baromètre local : les sources de données

Le notebook de l'Université de Lorraine permet d'exploiter plusieurs sources de données :

- Le Web of Science : Abonnement Unicaen, Univ. De Rouen et Le Havre
- Scopus (plus d'abonnement depuis 2022) > mais les UMR y ont accès via le portail BibCNRS
- HAL
- Pubmed (moteur de recherche dans le domaine de la santé)
- Lens (moteur de recherche international sur les brevets et travaux académiques)
- Suivi des APC : listes de DOI en fonction des APC payés par les établissements

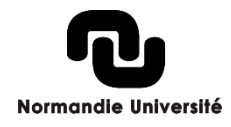

## Baromètre local : les sources de données

> Les fichiers doivent être créés par année avec une dénomination particulière. Exemple : « wos\_normandie\_2017 »

https://gitlab.com/Cthulhus\_Queen/barometre\_scienceouverte\_universit edelorraine/-/blob/master/01\_nettoyage\_donnees.ipynb

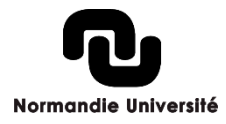

# Baromètre local : les requêtes à préparer

#### HAL :

- Faire les exports avec ExtrHAL > URL : <u>https://halur1.univ-rennes1.fr/ExtrHAL.php</u>
- Indiquer l'identifiants Auréhal de la structure
- Dans "choix des listes et dates de publications", choisir la période année par année, prendre tous les articles de revue (sauf vulgarisation), toutes les communications (sauf grand public), ouvrages ou chapitres ou direction d'ouvrages et toutes les autres productions puis valider.
- En haut de la liste de résultats, cliquez sur le bouton VOSviewerDOI. La liste des DOI s'affiche, il ne vous reste plus qu'à copier cette liste dans un fichier csv avec "doi" comme nom de colonne
- Nommage des fichiers : hal\_accronymelabo\_année

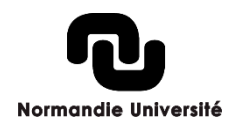

# Baromètre local : les requêtes à préparer

#### WoS :

- > Pour une unité de recherche, faire une recherche par affiliation : ex.: AD=(LPCCAEN) OR AD=(LPC CAEN) OR AD=(LPCC) OR AD=(corpusculaire CAEN) OR AD=(physique CAEN)
- Ajouter le filtre : « Year Published » > choisir année par année
- Exporter les résultats en cliquant sur « export » puis « fast 5k »
- Nommage des fichiers : wos\_accronymelabo\_année

#### PubMed :

- Recherche avancée
- Requête de type (à coller dans la Query box et en cherchant toutes les formes possibles) :

(("ISTCT"[Affiliation] OR "umr6030"[Affiliation] OR "umr 6030"[Affiliation] OR "Imagerie et Stratégies Thérapeutiques pour les Cancers et Tissus cérébraux"[Affiliation]) AND "2017"[Date - Publication] : "2017"[Date - Publication])

- Cliquez sur "save" puis "all results" et choisir le format CSV et cliquer sur « create file »
- Nommage des fichiers : pubmed\_accronymelabo\_année

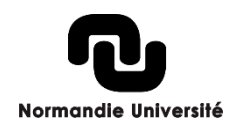

# Baromètre local : les requêtes à préparer

#### Lens.org :

- https://www.lens.org/
- onglet « scholarly works » et lancer la recherche
- En haut, faire Edit query > choisir le critère "institution" et chercher le nom du laboratoire, son numéro, son ROR puis valider
- Filtrer par année
- Dans le menu "export", choisir toutes les publications (attention c'est 1000 par défaut), exporter le champ DOI uniquement, au format CSV.
- On reçoit un mail quand l'export est prêt. L'export contient deux informations : le Lens ID et le DOI. Il faut séparer les deux informations au sein de la colonne, en sélectionnant la colonne puis en cliquant sur "Données", "Convertir", "Délimité", "Virgule" et terminer. Puis supprimer la colonne "Lens ID" et renommer la colonne "DOI" en "doi". Enfin, supprimer les lignes vides en sélectionnant la colonne, cliquer sur "Rechercher et sélectionner", "Sélectionner les cellules", "Cellules vides" et les supprimer.
- Nommage des fichiers : lens\_accronymelabo\_année

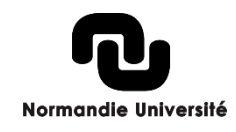

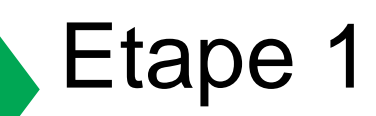

> Téléchargez l'ensemble du Baromètre lorrain sur le bureau en utilisant le bouton "Download". Dé-zippez l'archive. Sur les PC Unicaen, le dézipper dans le dossier de Téléchargement

#### >Lien vers le dossier : <u>https://gitlab.com/Cthulhus\_Queen/barometre\_scienceouverte\_universitede</u> <u>lorraine</u>

| Ajout d'un exemple de requête API HAL     Laetitia Bracco authored 1 month ago                         | 4d88ab0b [ <sup>6</sup> ] |
|----------------------------------------------------------------------------------------------------|---------------------------|
| master ~   barometre_scienceouverte_universitedelorraine     Image: README   Image: Apache License 2.0 | Find file Clone           |
|                                                                                                    | Ĵ                         |

Normandie Université

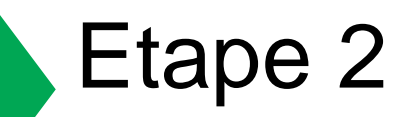

#### Installez la suite Anaconda Navigator (<u>https://www.anaconda.com/products/individual</u>).

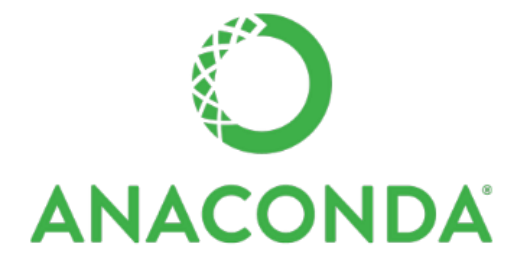

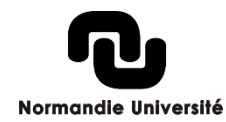

22 GT baromètre normand pour la Science ouverte

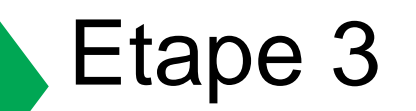

#### Lancez Anaconda puis Jupyter Lab. Le dossier du Baromètre lorrain téléchargé sur le bureau apparaît sur la partie gauche de l'écran.

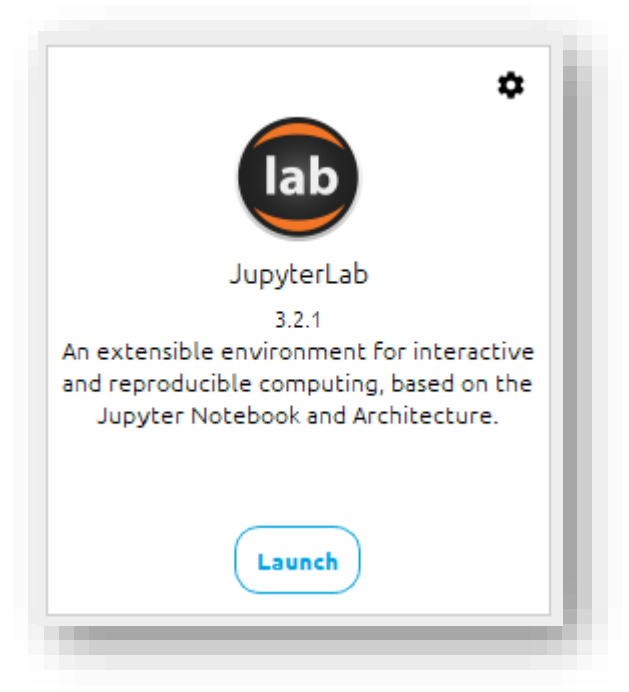

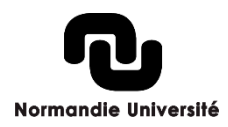

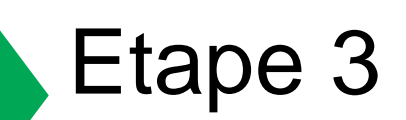

🔎 File Edit View Run Kernel Tabs Settings Help

|  | 1 | + |  | <u>+</u> | C |
|--|---|---|--|----------|---|
|--|---|---|--|----------|---|

| Eiltor filoc | hu namo   |
|--------------|-----------|
| FILEI HES    | DV Halfie |

/ Desktop / barometre\_scienceouverte\_universitedelorraine-master /

| = | Name                                         | Last Modified |
|---|----------------------------------------------|---------------|
| _ | 🖿 Data                                       | 2 months ago  |
|   | • 🖪 01_nettoyage_donnees.ipynb               | 2 months ago  |
|   | 02_barometre_universite_lorraine-Copy1.ipynb | 2 months ago  |
|   | 03_clustering.ipynb                          | 2 months ago  |
|   |                                              | 2 months ago  |
|   | README.md                                    | 2 months ago  |
|   | 🗅 requetes_bdd.txt                           | 2 months ago  |
|   | 🗅 requirements.txt                           | 2 months ago  |
|   |                                              |               |

#### 🖬 + 🛠 🖆 🖻 🕨 🔳 C 🕨 Markdown 🗸

× 🖪 01\_nettoyage\_donnees.ipynt × 🖪 01\_nettoyage\_donnees.ipynt ×

≣ requetes\_bdd.txt

Q

Python 3 (ipykernel) O

#### Nettoyer des jeux de données pour obtenir une liste de DOI des publications de l'Université de Lorraine : Web of Science, Pubmed, HAL, données des APC, Lens.org

Ce premier notebook sert à nettoyer les différents fichiers obtenus après téléchargement sur le WoS, Pubmed, HAL, les données d'APC et Lens.org. Pour savoir quelques requêtes ont été utilisées pour l'Université de Lorraine, consulter le fichier intitulé "requetes\_bdd" dans le dossier. Quelques consignes sont à respecter pour que tout fonctionne :

- Pour le WoS, il suffit de procéder à un téléchargement simple "Fast 5000". Le fichier obtenu, en texte, est illisible et c'est normal, il n'y a rien à changer. Nommer le fichier "wos\_lorraine\_2016", puis "wos\_lorraine\_2017"... Ce fichier n'apparaît pas dans le dossier téléchargé depuis Gitlab car les données du Web of Science étant propriétaires, il n'était pas possible de les diffuser librement.
- Pour Scopus, télécharger uniquement le DOI : on obtient un fichier CSV brut avec une colonne DOI,Link.
- Pour Pubmed, le téléchargement donne un fichier CSV très peu classé, c'est normal, il n'y a rien à changer. Nommer le fichier "pubmed\_lorraine\_2016", puis "pubmed\_lorraine\_2017"...
- Pour les autres sources de données, on obtient directement une liste de DOI, mais il faut s'assurer que la colonne s'appelle bien "doi" en minuscules et qu'il n'y a pas de ligne vide

Il faut télécharger année par année, et toujours nommer les fichiers de la même manière. Il est vital de garder l'organisation ici présente (Data > raw > dossier par année) pour que le code fonctionne.

Si l'on ne dispose pas de certaines données (par exemple, l'établissement n'a pas de données sur les APC ou n'utilise pas le Web of Science), il ne faut pas exécuter les parties de code liées à ces outils. Si l'on ne dispose pas d'extractions du Web of Science, on n'exécute pas toute la partie "Nettoyer les données issues du Web of Science".

Il faut remplacer "lorraine" par le nom de l'établissement directement dans le code ci-dessous. Vous pouvez faire ctrl+f pour modifier toutes les occurrences d'un coup.

Commencer par exécuter les lignes ci-dessous : cliquer sur la ligne puis ensuite sur le bouton "play" de la barre d'outils.

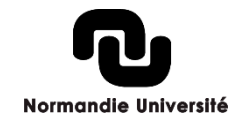

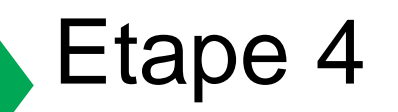

> Faire les extractions dans les différentes bases de données souhaitées pour faire le corpus de votre établissement. La liste des requêtes utilisées est dans le fichier "requetes\_bdd". Les extractions dans les bases de données doivent se faire exactement comme c'est expliqué dans le notebook qui s'appelle "01\_nettoyage\_donnees".

> Cf. diapo 3

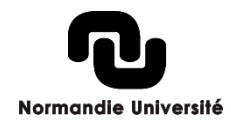

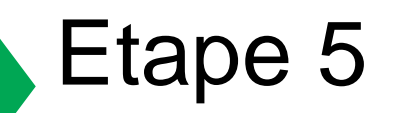

Dans le dossier qui est sur le bureau, enlever les fichiers lorrains dans le dossier Data/raw et les remplacer par les vôtres. Attention, il faut reproduire très exactement le nommage des fichiers. Dans le code lorrain par exemple, le fichier 2016 pour PubMed s'appelle "pubmed\_lorraine\_2016". Il faut aussi effacer le contenu du dossier 'outputs' pour enlever les graphiques et résultats lorrains (mais conserver le dossier vide).

| Nom                     | Modifié le       | Туре              | Taille   |
|-------------------------|------------------|-------------------|----------|
| 🔊 hal_normandie_2017    | 19/01/2023 09:59 | Fichier CSV Micro | 65 Ko    |
| 🔊 lens_normandie_2017   | 24/03/2023 14:40 | Fichier CSV Micro | 51 Ko    |
| 🔊 pubmed_normandie_2017 | 24/03/2023 14:57 | Fichier CSV Micro | 1 072 Ko |
| wos_normandie_2017      | 28/03/2023 11:34 | Document texte    | 7 434 Ko |
|                         |                  |                   |          |

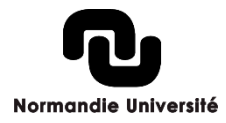

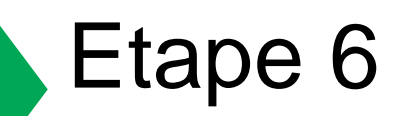

>Ouvrir le notebook "01\_nettoyage\_donnees". Remplacer toutes les occurrences de "lorraine" par le nom du laboratoire (attention : utiliser le même nom que pour les extractions de bases de données).

- > Vous pouvez faire une recherche dans le notebook pour repérer les occurrences « Lorraine » (Ctrl F)
- Modification des dates : remplacement des dates de la Lorraine pour correspondre à notre période : 2016 > 2017

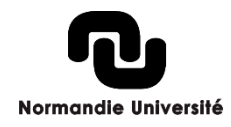

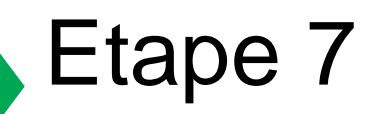

> Exécutez le notebook "01\_nettoyage\_donnees" en lisant bien les instructions à chaque étape. Pour exécuter les lignes de code les unes après les autres, il suffit de cliquer sur la première ligne tout en haut du code puis cliquer successivement sur le bouton "play" de la barre d'outils. Il faut bien lire les instructions.

| •   | + %  | 🗇 🎦 🍺 🗉 😋 🁐 Code 🗸 🕴 🕴 Python 3 (ipykernel) 🔘                                                                                                    |
|-----|------|----------------------------------------------------------------------------------------------------|
|     |      | puis "wos_lorraine_2017" Ce fichier n'apparait pas dans le dossier telecharge depuis Gitlab car les donnees du Web of Science etant proprietaires, il n'etait pas possible de les diffuser                                                                                                    |
|     |      | librement.                                                                                                    |
|     |      | Pour Scopus, télécharger uniquement le DOI : on obtient un fichier CSV brut avec une colonne DOI,Link.                                                                                                    |
|     |      | • Pour Pubmed, le téléchargement donne un fichier CSV très peu classé, c'est normal, il n'y a rien à changer. Nommer le fichier "pubmed_lorraine_2016", puis "pubmed_lorraine_2017"                                                                                                    |
|     |      | • Pour les autres sources de données, on obtient directement une liste de DOI, mais il faut s'assurer que la colonne s'appelle bien "doi" en minuscules et qu'il n'y a pas de ligne vide                                                                                                    |
|     |      | Il faut télécharger année par année, et toujours nommer les fichiers de la même manière. Il est vital de garder l'organisation ici présente (Data > raw > dossier par année) pour que le code fonctionne.                                                                                                    |
|     |      | Si l'on ne dispose pas de certaines données (par exemple, l'établissement n'a pas de données sur les APC ou n'utilise pas le Web of Science), il ne faut pas exécuter les parties de code liées à ces<br>outils. Si l'on ne dispose pas d'extractions du Web of Science, on n'exécute pas toute la partie "Nettoyer les données issues du Web of Science". |
|     |      | Il faut remplacer "lorraine" par le nom de l'établissement directement dans le code ci-dessous. Vous pouvez faire ctrl+f pour modifier toutes les occurrences d'un coup.                                                                                                    |
|     |      | Commencer par exécuter les lignes ci-dessous : diquer sur la ligne puis ensuite sur le bouton "play" de la barre d'outils.                                                                                                    |
| (I) | [1]: | column_name = "doi"                                                                                                    |
|     | [2]: | import pandas                                                                                                    |
|     | [3]: | import csv                                                                                                    |
|     |      |                                                                                                    |
|     |      |                                                                                                    |

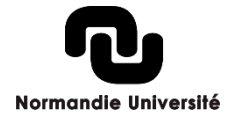

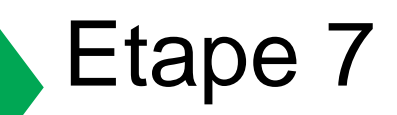

> Pour les étapes Scopus et APC, il ne faut pas lire les lignes.

>Dans le fichier Data > Outpouts : vous allez pouvoir récupérer le fichier unique de DOI dédoublonnés sur 2017-2022.

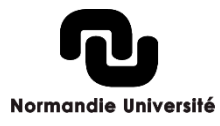

# Merci pour votre attention !